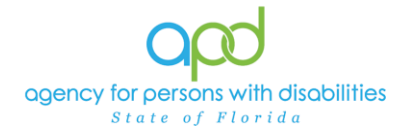

## Monthly Data for the Behavior Analyst – Notes and Provider

## **Documentation**

Monthly Data collected by the Behavior Assistant are communicated using Notes in iConnect:

Please refer to the <u>Developmental Disabilities Individual Budgeting Waiver Services</u> <u>Coverage and Limitations Handbook</u> for specific documentation requirements.

- 1. To begin, log into iConnect and set Role = Service Provider or Service Provider Worker. Click **Go**
- 2. Navigate to the Consumer's Record
  - a. Type the consumer's last name in the Quick Search text field (1<sup>st</sup> field on the left)
  - b. Ensure that the second field contains Consumers, third field contains last name and click "Go
  - c. If there are multiple individuals with the same last name, select the appropriate record from the list view grid.

| Opd iConnect |         | Welcome, Caroline Shorter<br>8/29/2023 8:55 PM 💊 | My Dashboard  Sign Out | Role<br>Service Provider | ♥ GO      |                 |  |
|--------------|---------|--------------------------------------------------|------------------------|--------------------------|-----------|-----------------|--|
| File         | Reports |                                                  |                        |                          |           |                 |  |
|              |         | Quick Search<br>Simulation                       | Consumers              | Last Name                |           | ADVANCED SEARCH |  |
|              |         |                                                  | MY D                   | ASHBOARD CONSUMERS       | PROVIDERS |                 |  |

3. Click the Note tab > click File > Add Note

| Qcd iConnect                                               | Chuck Simulation Last Updated by at 3/14/2022 1:03:55 PM | ▼ GO |  |
|------------------------------------------------------------|----------------------------------------------------------|------|--|
| File Tools Reports Ticklers                                |                                                          |      |  |
| Add Notes<br>Print                                         | Consumers   Last Name    ADVANCED SEARCH                 |      |  |
|                                                            | MY DASHBOARD CONSUMERS PROVIDERS                         |      |  |
| Simulation, Chuck (215422)                                 |                                                          |      |  |
| Diagnosis Medications Provider<br>Demographics Notes Forms | Documentation Contacts Appointments                      |      |  |

The Note Details page is displayed. Update the following fields:

a. Program/Provider = Name of your Agency

If the Program/Provider is not available – contact the WSC to have a Provider Selection Record for your organization added to the consumer's record.

*b.* Note Type = *Behavior Services* 

Updated February 7, 2024

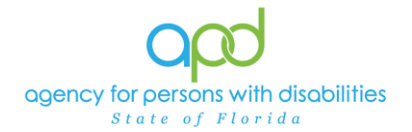

| Notes Details      |                                                         |
|--------------------|---------------------------------------------------------|
| Division *         | APD V                                                   |
| Note By *          | linana; Kanina 🗸 🗸                                      |
| Note Date *        | 08/29/2023                                              |
| Program/Provider * | A Test Provider   Details                               |
| Note Type *        | Behavioral Services                                     |
| Note Sub-Type *    | Behavioral Data                                         |
| Description        | Monthly Data provided to BA for 05/01/2022 - 05/30/2022 |

- c. Note Subtype = Behavior Data
- d. Description = Monthly Data provided to BA for MM/DD/YY-MM/DD/YY
  - *i.* Ex. Monthly Data provided to BA for 05/01/2022 05/30/2022
- e. Status = Complete
- f. Attach the monthly data to this Note
  - i. Use the "Add Attachment" link provided to search for the documents on your desktop.
  - ii. File Upload Window opens, click the Choose File button, and locate the document on your computer's local files using the windows explorer
  - iii. Select the File and click the open button
    - 1. The document is listed in the File field
      - a. <u>OPTIONAL</u>: Use the File Name and Description fields to update the name and description of the files, if needed
        - i. File Name = Select Create New & type the new name of the file.
          - 1. Ensure that you include the file extension at the end of the file name
            - a. Ex. MayStaffing.pdf
            - b. Ex. MayStaffing.docx
        - ii. Description = Type in a description in the text box
  - iv. Click Upload
    - 1. The File name will be listed as a Document.

IMPORTANT: When attaching a file in iConnect, please **do not include** <u>any</u> <u>punctuation or special characters in the name of the file</u>. This will ensure the file can be opened and viewed by other iConnect users, including Qlarant.

Additionally, <u>do not</u> password protect the documents as iConnect is an encrypted system.

g. Note Recipient = behavior analysis service provider's

| No  | Note Recipients     |           |           | $\frown$ |        |             |
|-----|---------------------|-----------|-----------|----------|--------|-------------|
| Add | Add Note Recipient: |           |           |          | ear    |             |
| Nan | ne                  | Date Sent | Date Read |          | Status | Date Signed |

- i. Use the Add Note Recipient ellipsis (three dots) button to open the worker search popup.
- ii. Type the behavior analysis service provider's last name and click the search button.
  - 1. A list people with the last name will appear in the grid below.
- iii. Double click on the behavior analysis service provider's name to include the behavior analysis service provider as a Note Recipient. In this example, we searched for individuals with the last name equal to WSC.
  - 1. The behavior analysis service provider's name will now appear in the last field as a Note Recipient.
    - a. If an error was made, delete the selection, and add a new note recipient.

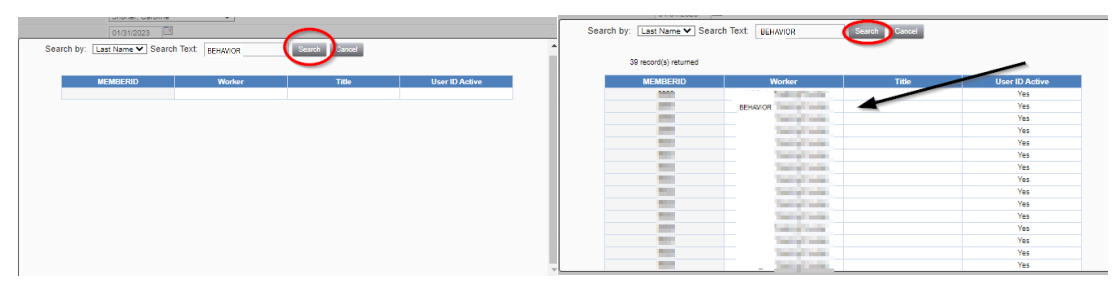

h. File > Save and Close Note

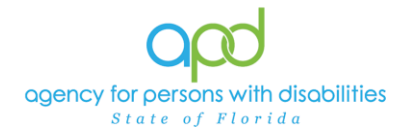

## Monthly Data for the Behavior Analyst – Notes and Provider Documentation

## opd iConnect

Chuck Simulation | Notes 8/29/2023 8:52 PM

| File IO                                                             | ois      |                                 |                          |           |           |          |             |        |        |  |  |
|---------------------------------------------------------------------|----------|---------------------------------|--------------------------|-----------|-----------|----------|-------------|--------|--------|--|--|
| Notes Detail                                                        | ls       |                                 |                          |           |           |          |             |        |        |  |  |
| Division *                                                          |          | APD 🗸                           | ]                        |           |           |          |             |        |        |  |  |
| Note By *                                                           |          |                                 | Carden                   | ~         |           |          |             |        |        |  |  |
| Note Date *                                                         |          | 08/29/2                         | 2023                     |           |           |          |             |        |        |  |  |
| Program/Prov                                                        | vider *  | A Test                          | A Test Provider  Details |           |           |          |             |        |        |  |  |
| Note Type * Behavioral Services  *                                  |          |                                 |                          |           |           |          |             |        |        |  |  |
| Note Sub-Typ                                                        | e *      | Behavi                          | oral Data                | ~         |           |          |             |        |        |  |  |
| Description Monthly Data provided to BA for 05/01/2022 – 05/30/2022 |          |                                 |                          |           |           |          |             |        |        |  |  |
| Note                                                                |          | B                               | <u>Ι U</u> 16px • Α •    |           |           |          |             |        |        |  |  |
| Status *                                                            |          | Compl                           | ete 🗸                    |           |           |          |             |        |        |  |  |
| Date Complete                                                       | ed       | 08/29/2                         | 2023                     |           |           |          |             |        |        |  |  |
| Attachmen                                                           | ts       |                                 |                          |           |           |          |             |        |        |  |  |
| Add Attachmer                                                       | nt       |                                 |                          |           |           |          |             |        |        |  |  |
| Document                                                            |          |                                 | Description              |           |           | Category |             | Action | I      |  |  |
| BehaviordataMay2022                                                 |          | Data Collected at ResHab Remove |                          |           |           |          | re          |        |        |  |  |
| Note Recipients                                                     |          |                                 |                          |           |           |          |             |        |        |  |  |
| Add Note Reci                                                       | pient:   |                                 |                          | Clear     |           |          |             |        |        |  |  |
| Name                                                                |          |                                 |                          | Date Sent | Date Read | Status   | Date Signed |        |        |  |  |
|                                                                     | BEHAVIOR | Worker                          |                          | 8/29/2023 |           | Unread   |             |        | Remove |  |  |